1) Change Physical Alternatives for all Scenarios to "100% Capture Inlets".

| -Ope     | n Scenario Manager.                                   |                       |                           |                         |                   |                |                         |
|----------|-------------------------------------------------------|-----------------------|---------------------------|-------------------------|-------------------|----------------|-------------------------|
| 3        | Drainage and Utilities 🔹 🔻 🔞 💌 🕯                      | - 🔶 🔂 🖬 🖬             | i 🖈 📌 🚍 🗢                 |                         | pw:\\r            | cdot-pw.bentl  | ey.com:ncdot-pw-0       |
| File     | Home Layout Analysis                                  | Components            | Utilities View T          | ools                    | Report Draw       | ing Productior | n Drawing               |
| <b>%</b> | Energy Dissipator Basin * P_HYD_Ri<br>9 * 🙀 0 * 🕎 2 * | o_Rap_Energy_Dissit * | ¢-<br>Civil<br>Analysis - | <b>°</b> Q<br>∎ ▼<br>®: | Element Selection | Scenarios      | Alternatives Options Co |
| -14      | Attributes                                            |                       | 🕂 Model Analysis          | Primary                 | Selection         | 😤 Scen         | ario Manager            |
| e 💡      | No Feature Definition                                 | 🖂 e <sup>g</sup> 🥖 🖯  | 📥 🗛 🖌 🗾 .                 |                         | 🛛 🕶 🔂             | 🕂 👫 Scen       | ario Comparison 9       |

-One Scenario at a time, right-click on a Scenario and select Properties.

| Scenarios          |                                                                              |                                                             |
|--------------------|------------------------------------------------------------------------------|-------------------------------------------------------------|
| Drainage           |                                                                              |                                                             |
| 🗋 • 🗙 🛋 📘 • 💌 🛛    | 🖹 😫 📑 📑 🌌 Search                                                             | 0                                                           |
| NCDOT Design (Chan | ges Pipe Sizes & Inverts) (Set R<br>our Analysis (Doesn't Change Pi          | ainfall Runoff County in Properties)<br>pe Sizes & Inverts) |
| ⊡-¥ NCDOT 10-yr Ar | Make Current<br>Compute<br>Validate<br>New<br>Properties<br>Rename<br>Delete | & Inverts) (Set Rainfall Runoff County in Properties)       |
|                    | Report                                                                       | ]                                                           |

-Drainage and Utilities Properties will open. Choose the Drainage tab. Left-click on "Physical" row to access dropdown menu. Set to "100% Capture Inlets".

| Properties (no selection)               | × ⇒                                                                                    |
|-----------------------------------------|----------------------------------------------------------------------------------------|
| Litilities Drainage                     |                                                                                        |
|                                         |                                                                                        |
|                                         | ~ 🔍 🕄 75% ~                                                                            |
| 1 Add to Selection                      |                                                                                        |
|                                         |                                                                                        |
| <show all=""></show>                    |                                                                                        |
|                                         | 0                                                                                      |
| Property Search                         |                                                                                        |
| ✓ <general></general>                   |                                                                                        |
| ID                                      | 698                                                                                    |
| Label                                   | NCDOT Design (Changes Pipe Sizes & Inverts) (Set Rainfall Runoff County in Properties) |
| Notes                                   |                                                                                        |
| ✓ Alternatives                          |                                                                                        |
| Active Topology                         | Base Active Topology                                                                   |
| User Data Extensions                    | Base User Data Extensions                                                              |
| Physical                                | 100% Capture Inlets                                                                    |
| Boundary Condition                      | <new></new>                                                                            |
| Initial Settings                        | 100% Capture Inlets                                                                    |
| Hydrology                               | Catalog Inlets                                                                         |
| Output                                  | Base Output                                                                            |
| Infiltration and Inflow                 | Base Infiltration and Inflow                                                           |
| Rainfall Runoff                         | NCDOT Alamance 10yr                                                                    |
| Water Quality                           | Base Water Quality                                                                     |
| Sanitary Loading                        | Base Sanitary Loading                                                                  |
| Headloss                                | Base Headloss                                                                          |
| Operational                             | Base Operational                                                                       |
| Design                                  | Base Design                                                                            |
| System Flows                            | Base System Flows                                                                      |
| SCADA                                   | Base SCADA                                                                             |
| Energy Cost                             | Base Energy Cost                                                                       |
| Surface Definition                      | Base Surface Definition                                                                |
| <ul> <li>Calculation Options</li> </ul> |                                                                                        |
| Solver Calculation Ontions              | NCDOT Desian                                                                           |

\*\*\*Repeat for all Scenarios.\*\*\*

2) Delete the "Catalog Inlets" Physical Alternative.

| -Open Alternatives.    |                     |                 |                      |           |                    |            |                                                           |                                 |               |              |     |
|------------------------|---------------------|-----------------|----------------------|-----------|--------------------|------------|-----------------------------------------------------------|---------------------------------|---------------|--------------|-----|
| Drainage and Utilities | • 🖉 • 💼 🖶 🔂 🔶 •     | * 🖈 🗎           | Ŧ                    |           | C:\User            | s\Bill.Ela | m\OneDriv                                                 | ve - AECOM                      | Documents\CAD | D Support    | KCA |
| File Home Layout       | Analysis Components | Utilities V     | iew Tools            | Report    | Drawing Production | on D       | Drawing                                                   | Utilities                       | Collaborate   | View         | н   |
| None *                 | Default ((none)) *  | °Q<br>■ -<br>0: | Element<br>Selection | Scenarios | Alternatives       | Compute    | <ul> <li>Valida</li> <li>Calcu</li> <li>Notifi</li> </ul> | ite<br>ilation Summ<br>ications | 🖺 Engineer    | ring Standar | ds  |
| → Att                  | ributes             | Primary         | Selection            |           |                    |            | Calculat                                                  | ion                             |               |              |     |
| I [                    |                     |                 |                      | ~ 🛱 🖁     | ₹ -                |            |                                                           |                                 |               |              |     |

-Open "Physical" by double-clicking or clicking on +. Right-click on Catalog Inlets and Delete.

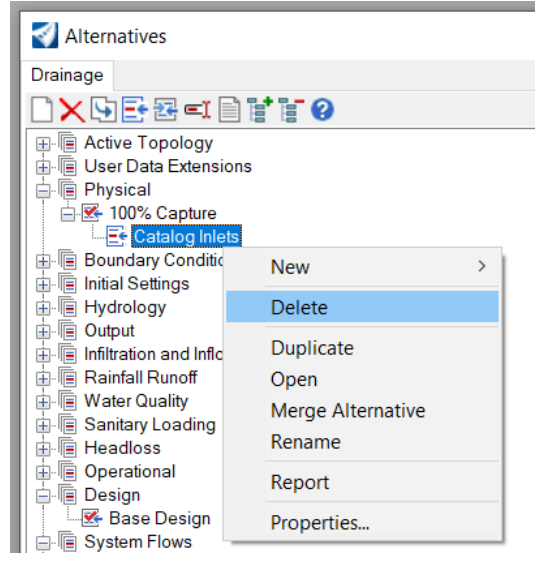

3) Modify "parent" Physical Alternative.

-Right-click on "100% Capture" and Rename "NCDOT - see Notes for Instructions (right-click and open

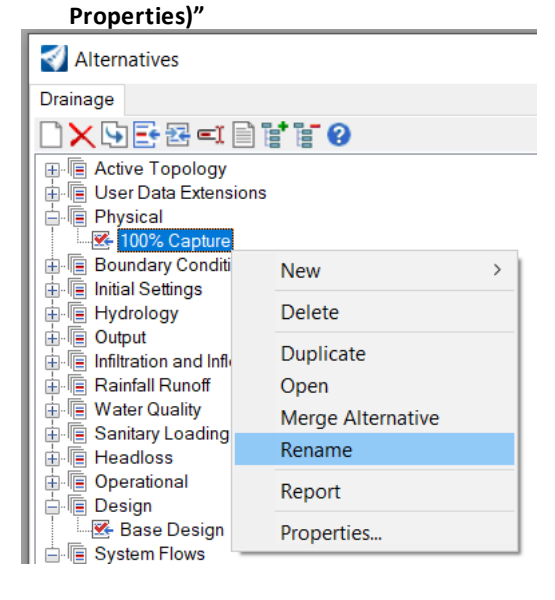

In this step, instructions will be pasted into the physical alternative that was just renamed. The instructions are for users to follow each time they switch between the 4" / Hour scenario, and either the Pipe Design scenario or the Pipe Analysis scenario.

-Right-click on newly-renamed Alternative and open Properties. Click on "Notes" and left-click on "..." at far right of field to open Notes. Copy/paste the following into Notes pop-up box:

Click Notes and click "..." at far right to open. Copy/Paste or Screenshot these Notes to follow step-by-step. This pop-up and the Properties pop-up will need to be closed before Step 1.

1) Open/Reopen Alternatives; 2) Double-click new "NCDOT" Alternative to open; 3) Select Catch Basin tab at top; 4) Right-click Inlet Type column header; 5) Use Global Edit to change Value before running Scenario (if running 4inch / hour Spread Analysis Scenario > set "Value" to "Catalog Inlet". If running Pipe Design or Pipe Analysis Scenario > set "Value" to "Full Capture" OR "Percent Capture". If using "Percent Capture", use Global Edit to change Capture Efficiency (%) column "Value" to 100.)

User MUST global edit the inlet type under the Catch Basin tab to Full Capture or 100% Capture when running a Pipe Analysis or Pipe Design Scenario. User MUST global edit the inlet type under the Catch Basin tab to Catalog Inlet when running the 4in/hour Spread Analysis Scenario. The Full / 100% Capture inlets ensure all water that reaches each surface inlet is added to the flow in the pipe, resulting in a conservative pipe design. The Catalog Inlets activate calculations that determine the flow captured by the inlet v/s the bypass flow.

-Select OK to close Notes pop-up box.

4) Follow Instructions to change Inlet Type. The steps below are an illustration of the instructions just pasted into the Notes field in the step above.

-Close Properties and open/reopen Alternatives.

-Double-click newly-renamed "NCDOT" Alternative to open.

## -Select Catch Basin tab.

| 80 <b>- %</b> - | 0       |         |            |                    |                            |                           |                      |                       |                       |                                |                                |                              |                                                                                                    |                |                                          |                        |                                |                      |                           |
|-----------------|---------|---------|------------|--------------------|----------------------------|---------------------------|----------------------|-----------------------|-----------------------|--------------------------------|--------------------------------|------------------------------|----------------------------------------------------------------------------------------------------|----------------|------------------------------------------|------------------------|--------------------------------|----------------------|---------------------------|
| Conduit         | Lateral | Channel | 🛅 Gutter 🖉 | Pressure Pipe 🔲 Ca | atch Basin 🔲 Manhole       | Property Connec           | tion © Tap © Tra     | insition © Cros       | s Section 🔲 Ou        | fall Pond                      | Pond Outlet St                 | ucture 🛄 Hea                 | dwall © Pump                                                                                                    | © WetWell      | Pressure Juncti                          | on Pump Sta            | ation S Variable               | e Speed Pump Ba      | ntery P Air Valve         |
|                 | •       | ID      | Label      | Inlet Type         | Flow (Maximum in)<br>(cfs) | Capture Efficiency<br>(%) | Inlet                | MicroStation<br>3D ID | MicroStation<br>2D ID | Set Out X<br>(US Survey<br>Ft) | Set Out Y<br>(US Survey<br>Ft) | Set Out<br>Elevation<br>(ft) | Inflow-Capture<br>Curve                                                                                            | Inlet Location | Longitudinal<br>Slope (Inlet)<br>(ft/ft) | Manning's n<br>(Inlet) | Curb Opening<br>Length<br>(ft) | Grate Length<br>(ft) | Clogging<br>Factor<br>(%) |
| 1047: 0503      |         | 1047    | 0503       | Catalog Inlet      |                            |                           | 2GI Grate 840.20, 84 | 7501                  | 7199                  | 0.00                           | (N/A)                          | (N/A)                        | <collection:< td=""><td>On Grade</td><td>0.144</td><td>0.015</td><td></td><td>3.67</td><td>0.0</td></collection:<> | On Grade       | 0.144                                    | 0.015                  |                                | 3.67                 | 0.0                       |
| 1048: 0504      |         | 1048    | 0504       | Catalog Inlet      |                            |                           | 2GI Grate 840.20, 84 | 8526                  | 8497                  | 0.00                           | (N/A)                          | (N/A)                        | <collection:< td=""><td>In Sag</td><td></td><td></td><td></td><td>3.67</td><td>0.0</td></collection:<>             | In Sag         |                                          |                        |                                | 3.67                 | 0.0                       |
| 1049: 0505      |         | 1049    | 0505       | Catalog Inlet      |                            |                           | CB 840.03, F, G      | 10441                 | 10053                 | 0.00                           | (N/A)                          | (N/A)                        | <collection:< td=""><td>On Grade</td><td>0.026</td><td>0.015</td><td></td><td>3.00</td><td>0.0</td></collection:<> | On Grade       | 0.026                                    | 0.015                  |                                | 3.00                 | 0.0                       |
| 1052: 0508      |         | 1052    | 0508       | Catalog Inlet      |                            |                           | 2GI Grate 840.20, 84 | 11581                 | 11553                 | 0.00                           | (N/A)                          | (N/A)                        | <collection:< td=""><td>On Grade</td><td>0.140</td><td>0.015</td><td></td><td>3.67</td><td>0.0</td></collection:<> | On Grade       | 0.140                                    | 0.015                  |                                | 3.67                 | 0.0                       |
| 1054: 0510      |         | 1054    | 0510       | Catalog Inlet      |                            |                           | CB 840.03, F, G      | 13933                 | 13830                 | 0.00                           | (N/A)                          | (N/A)                        | <collection:< td=""><td>On Grade</td><td>0.026</td><td>0.015</td><td></td><td>3.00</td><td>0.0</td></collection:<> | On Grade       | 0.026                                    | 0.015                  |                                | 3.00                 | 0.0                       |
| 1055: 0511      |         | 1055    | 0511       | Catalog Inlet      |                            |                           | CB 840.03, F, G      | 14066                 | 13963                 | 0.00                           | (N/A)                          | (N/A)                        | <collection:< td=""><td>On Grade</td><td>0.014</td><td>0.015</td><td></td><td>3.00</td><td>0.0</td></collection:<> | On Grade       | 0.014                                    | 0.015                  |                                | 3.00                 | 0.0                       |
| 1056: 0512      |         | 1056    | 0512       | Catalog Inlet      |                            |                           | CB 840.03, F, G      | 14186                 | 14083                 | 0.00                           | (N/A)                          | (N/A)                        | <collection:< td=""><td>On Grade</td><td>0.014</td><td>0.015</td><td></td><td>3.00</td><td>0.0</td></collection:<> | On Grade       | 0.014                                    | 0.015                  |                                | 3.00                 | 0.0                       |

lect Catch Basin tab at top; 3) Right-click Inlet Type column header; 4) Use Global Edit to change Value before running Scenario (Catalog Inlet for 4inch / hour; Full Capture for Design or Ana

(\*Tip - leave this window open to quickly change Inlet Type when switching between Scenarios)

-Right-click Inlet Type column header and select "Global Edit...".

| 🤊 Pressure Pipe 🛄 | Cat | ch Basin 🛅 Manhole  | Ø Prop  |  |  |  |  |  |
|-------------------|-----|---------------------|---------|--|--|--|--|--|
| Inlet Type        |     | Flow (Maximum in)   | Capture |  |  |  |  |  |
|                   |     | Global Edit         |         |  |  |  |  |  |
| Catalog Inlet     | 41  | Cort                |         |  |  |  |  |  |
| Catalog Inlet     | -+  | SOIL                | •       |  |  |  |  |  |
| Catalog Inlet     |     | Filter              | •       |  |  |  |  |  |
| Catalog Inlet     |     | Reapply Sort/Filter |         |  |  |  |  |  |
| Catalog Inlet     |     | Select Column       |         |  |  |  |  |  |
| Catalog Inlet     | -   | Select column       |         |  |  |  |  |  |

-If running 4inch / hour Spread Analysis Scenario > set "Value" to "Catalog Inlet". If running Pipe Design or Pipe Analysis Scenario > set "Value" to "Full Capture" OR "Percent Capture". If using "Percent Capture", use Global Edit to change Capture Efficiency (%) column "Value" to 100.

| Global Edit                                                                                                    | ×      | Global Edit ×                                                   |
|----------------------------------------------------------------------------------------------------|--------|-----------------------------------------------------------------|
| Operation:     Set       Value:     Catalog Inlet       WHERE:     Full Capture<br>Inflow-Capture Curve<br>Maximum Capacity<br>Percent Capture       OK     Cancel | ^<br>v | Operation: Set  Value: 100 WHERE:  Ono filter active> OK Cancel |

-Run Scenario.

\*\*\*Please note: Be sure to change Inlet Type \*before\* running a different Scenario.\*\*\*